# MUND

## KJR-120C/TF-E

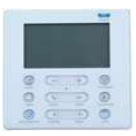

Manual de instalação e de utilização

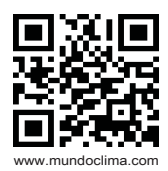

CL94384 / CL97291

|  | 3 |
|--|---|
|--|---|

PT

- Este manual oferece uma descrição detalhada de todos os cuidados a ter em consideração durante o funcionamento.
- Para garantir um bom funcionamento do comando com fios, pedimos-lhe que leia atentamente este manual antes de utilizar a unidade.
- Para futura referência, mantenha este manual acessível depois de o ler.
- Todas as figuras deste manual servem um propósito explicativo. O seu comando com fios pode ser ligeiramente diferente. A forma real é a que deve ser tida em conta.
- O desenho e as especificações do equipamento estão sujeitos a alterações sem aviso prévio para a melhoria do produto. Consulte o distribuidor ou o fabricante para saber mais detalhes.

# ÍNDICE

| 1. MEDIDAS DE SEGURANÇA              | 5  |
|--------------------------------------|----|
| 2. ACESSÓRIOS DE INSTALAÇÃO          | 7  |
| 3. MÉTODO DE INSTALAÇÃO              | 8  |
| 4. ESPECIFICAÇÕES                    | 13 |
| 5. ECRÃ DO COMANDO COM FIOS          | 14 |
| 6. BOTÕES DO COMANDO COM FIOS        | 15 |
| 7. AJUSTES PRÉVIOS                   | 16 |
| 8. FUNCIONAMENTO                     | 17 |
| 9. TIPOS DE TEMPORIZADORES           | 22 |
| 10. TEMPORIZADOR LIGADO E DESLIGADO  | 23 |
| 11. TEMPORIZADOR SEMANAL             |    |
| 12. CÓDIGOS DE ERRO                  |    |
| 13. INDICAÇÕES TÉCNICAS E REQUISITOS |    |
|                                      |    |

# I. Medidas de segurança

As descrições neste manual acerca do produto, incluindo a utilização, são cuidados a ter para evitar lesões e perdas materiais, e também métodos de utilização correta e segura do produto. Depois de entender os conteúdos seguintes (identificadores e ícones), leia o texto e considere as seguintes regras.

• Descrição dos sinalizadores

| Sinalizador                                                                                                    | Significado                                               |  |  |
|----------------------------------------------------------------------------------------------------|-----------------------------------------------------------|--|--|
| Aviso                                                                                                    | Uma má utilização pode provocar a morte ou lesões graves. |  |  |
| Cuidado                                                                                                    | A má utilização pode provocar lesões ou perdas materiais. |  |  |
| [Nota]: 1 "Lesões" significam feridas, queimaduras e eletrocussões. São<br>lesões que necessitam de um longo tratamento mas não de internamento<br>hospitalar. 2 "Danos materiais" significam perdas materiais. |                                                           |  |  |

### Descrição dos ícones

| Ícone      | Significado                                                                                               |
|------------|----------------------------------------------------------------------------------------------------|
| $\diamond$ | Indica proibição. Este ícone ou outras imagens e caracteres de lado<br>indicam proibição.                 |
| !          | Indica implementação obrigatória. Este ícone ou outras imagens e<br>caracteres de lado indicam obrigação. |

### Aviso

| Aviso                  | Delegar a<br>instalação | O equipamento deve ser instalado por um profissional<br>com conhecimento especializado para o efeito. O<br>instalador deve ter o respetivo conhecimento<br>especializado. Uma instalação inadequada realizada pelo<br>utilizador por provocar incêndios, descargas elétricas,<br>fugas de água ou lesões. |  |
|------------------------|-------------------------|----------------------------------------------------------------------------------------------------|--|
|                        | Proibição               | Não utilize <i>sprays</i> inflamáveis diretamente no<br>comando com fios.<br>Caso contrário, pode provocar um incêndio.                                                                                                    |  |
| Aviso de<br>utilização | Proibição               | Não utilize o equipamento com as mãos molhadas nem<br>deixe que o comando com fios se molhe.<br>Caso contrário, podem ocorrer descargas elétricas.                                                                                                    |  |

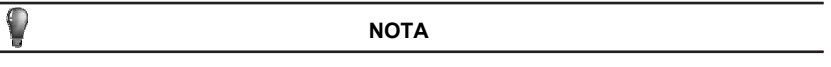

- Não instale a unidade num local onde possam ocorrer fugas de gases inflamáveis. Se o comando estiver em contacto com gases inflamáveis, pode ocorrer um incêndio.
- ② Não utilize o equipamento com as mãos molhadas nem deixe que o comando com fios se molhe. Caso contrário, podem ocorrer descargas elétricas.
- ③ Os cabos devem ser compatíveis com a corrente do comando. Caso contrário, podem ser provocadas descargas elétricas ou aquecimentos e ocasionar um incêndio.
- ④ Devem ser utilizados os cabos especificados. Não se deve exercer força no terminal. Caso contrário, podem ser provocadas descargas elétricas ou aquecimentos e ocasionar um incêndio.

# 2. Acessórios de instalação

#### 2.1 Escolha do local

Não instale o comando num local coberto de óleo pesado, nem onde possam haver vapores ou gases sulfurosos, caso contrário este produto poderá deformar-se e avariar-se.

#### 2.2 Preparação antes da instalação

1. Por favor, certifique-se de que tem todas as peças necessárias.

| N.º | Nome                                           | Qtd. | Observações                                                                           |
|-----|------------------------------------------------|------|---------------------------------------------------------------------------------------|
| 1   | Comando com fios                               | 1    |                                                                                       |
| 2   | Bateria de lítio                               | 1    |                                                                                       |
| 3   | Parafuso estrela M4x25                         | 2    | Foto operativia é utilizada nova instalav a                                           |
| 4   | Parafuso de plástico                           | 2    | este acessorio e utilizado para instalar o comando com fios dentro da caixa elétrica. |
| 5   | Manual de instalação e de<br>utilização        | 1    |                                                                                       |
| 6   | Cabos de ligação:<br>- 1x Cabo de ligação 6 m. | 1    |                                                                                       |

2. Instale os seguintes acessórios.

| N.º | Nome                               | Qtd. | Observações                                                                   |
|-----|------------------------------------|------|-------------------------------------------------------------------------------|
| 1   | Caixa elétrica                     | 1    | Especificações do quadro elétrico<br>Pré-embutido na parede.                  |
| 2   | Tubo para cabos<br>(manga isolada) | 1    | Pré-embutido na parede, o<br>comprimento mais longo não deve<br>exceder 15 m. |
| 3   | Chave de fendas em<br>estrela      | 1    | Para instalar os parafusos.                                                   |
| 4   | Chave de fenda plana               | 1    | Para remover a tampa inferior do comando                                      |

Tenha cuidado durante a instalação do comando com fios.

- Este manual descreve o método de instalação do comando com fios. Consulte o esquema elétrico deste manual de instalação para ligar o comando à unidade interior.
- 2. O comando com fios funciona com um circuito de baixa tensão. Não é permitido o contacto direto a 220 V ou 380 V (alta tensão) e não utilize o mesmo tubo anelado para passar o fio do comando ou qualquer outro cabo de alta voltagem. A distância entre si deve ser de 300 mm a 500 mm ou superior.
- 3. Tanto o cabo blindado como o comando devem ter uma boa ligação à terra.
- Depois de terminar a ligação do comando com fios, não utilize um medidor de resistência para a deteção do isolamento elétrico.
- 5. O comprimento do cabo do comando com fios não deve exceder 20 m.

# 3. Método de instalação

1. Dimensões

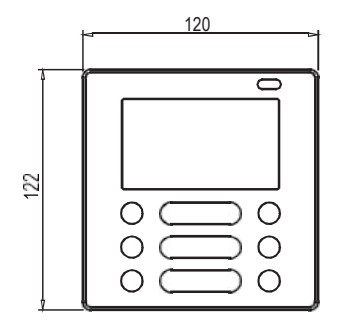

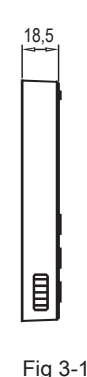

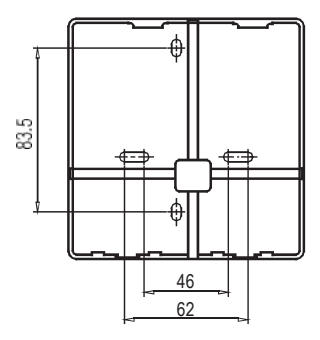

### 2. Esquema de ligações

2.1 Ligação do comando com fios a uma unidade Split de parede (Gama MUPR).

Lingue o comando com fios ao módulo multifunções através do cabo de ligação de 4 fios incluído. Isto requer o corte do conetor na extremidade do cabo de 4 fios e a conexão dos cabos ao módulo multifunções, como mostrado nas figuras seguintes (Veja Fig.3-2 e Fig.3-3).

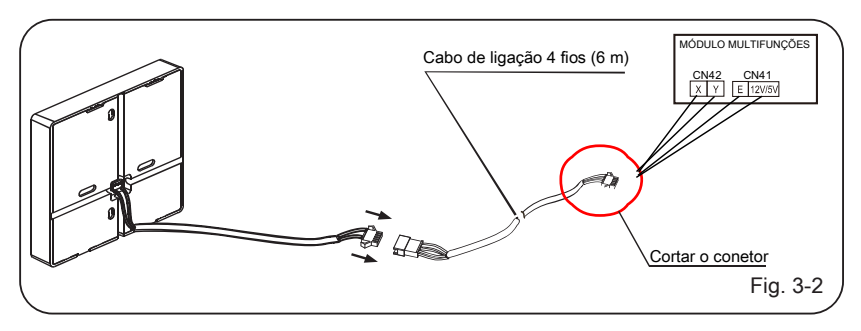

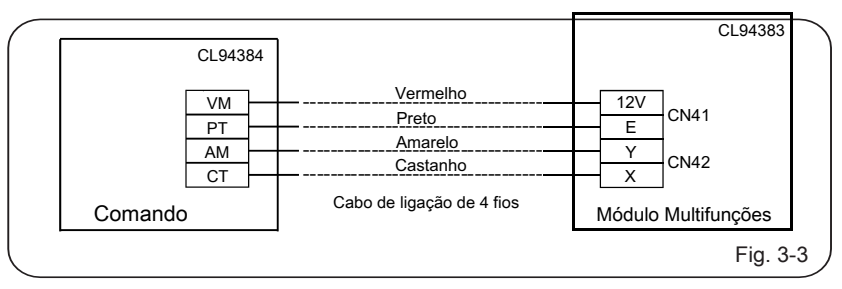

Nota:

Se o cabo de ligação de 6 m incluído não for suficientemente longo para a instalação, este poderá ser cortado e alongado, desde que não exceda os 20 m de comprimento.

#### 2 Esquema de ligações

2.2 Ligação do comando com fios a um equipamento **Conduto, Cassette, Piso-Teto**. Ligue o comando com fios à placa da unidade interna usando o cabo de ligação de 4 fios incluído devidamente conectado ao cabo ligado ao conector CN40 da placa da unidade interior (Ver Fig.3-4).

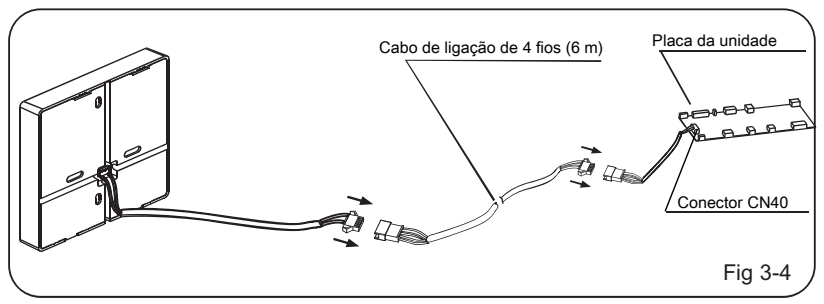

Nota:

Se o cabo de ligação de 6 m incluído não for suficientemente longo para a instalação, este poderá ser cortado e alongado, desde que não exceda os 20 m de comprimento.

4. Retire a tampa do comando com fios na parte inferior com a chave de fendas plana. (Ver Fig. 3-5)

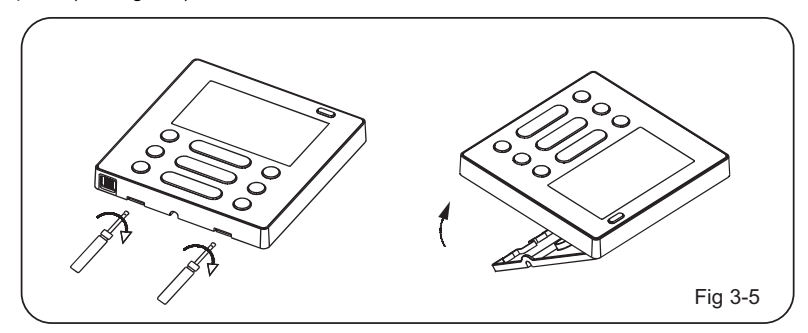

 Coloque a pilha dentro do local de instalação e certifique-se de que o lado positivo da pilha coincide com o extremo positivo. (Veja a Fig. 3-6)

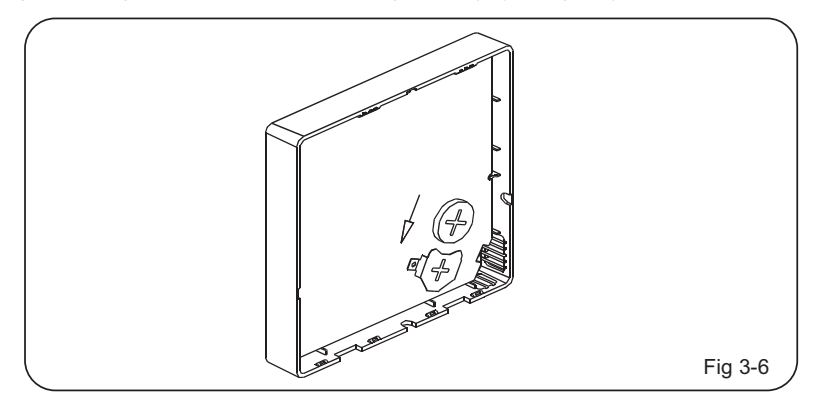

- 6. Ajuste o comprimento dos parafusos de plástico de acordo com o comprimento padrão do quadro elétrico à parede. Confirme que os dois parafusos ligados à estrutura têm o mesmo comprimento e estão na vertical da superfície da parede.
- 7. Fixe a tampa inferior do quadro elétrico com os parafusos dos acessórios. Certifique-se de que a tampa inferior está paralela à superfície da parede, depois recoloque a tampa inferior no controlo central. (Ver Fig. 3-7)

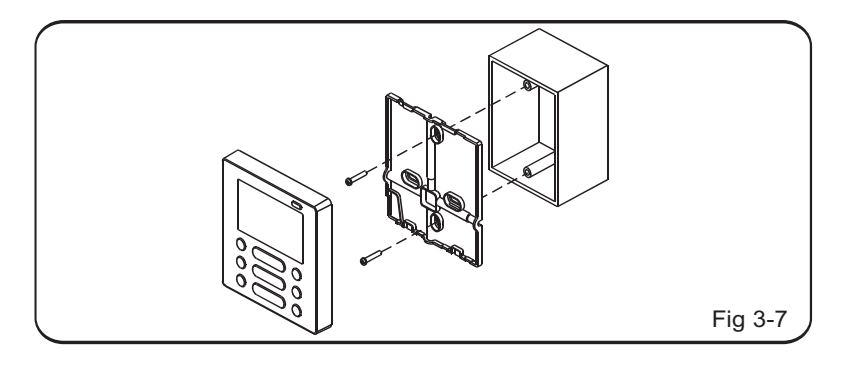

ΝΟΤΑ

O aperto excessivo do parafuso pode fazer com que a tampa traseira se deforme e danifique o ecrã LCD.

Ao instalar, mantenha os parafusos e o comando com fios à mesma altura.

Ao instalar, reserve um determinado comprimento de cabo de ligação do comando com fios para que este possa ser removido posteriormente durante a manutenção.

# 4. Especificações

| Voltagem de entrada  | DC 12V               |
|----------------------|----------------------|
| Temperatura ambiente | -5~43 °C (23~110 °F) |
| Humidade relativa    | RH40%~RH90%.         |

# 5. Ecrã LCD do comando com fios

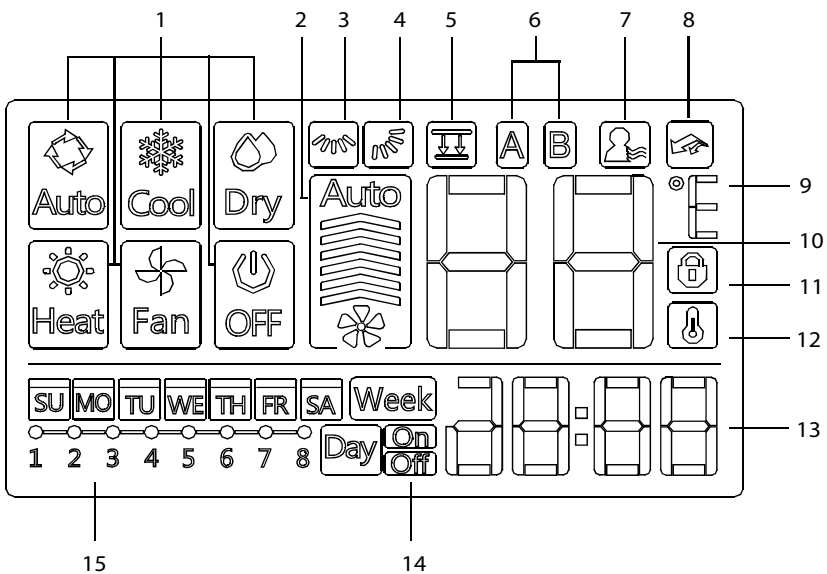

- 1 Ícone de modo
- 2 Ícone de velocidade do ventilador
- 3 Ícone de oscilação vertical (esquerda/direita)
- 4 Ícone de oscilação horizontal (cima/baixo)
- 5 Ícone de painel deslizante (apenas cassete)
- 6 Ícone unidade Principal (A) / Secundária (B)
- 7 Ícone da função Follow Me

- 8 Ícone da função PTC (reservado)
- 9 Ícone C° / F°
- 10 Indicação de temperatura
- 11 Ícone de bloqueio
- 12 Ícone da temperatura da divisão
- 14 Ícone do temporizador On/Off
- 15 Ícone do temporizador semanal

# 6. Botões do comado com fios

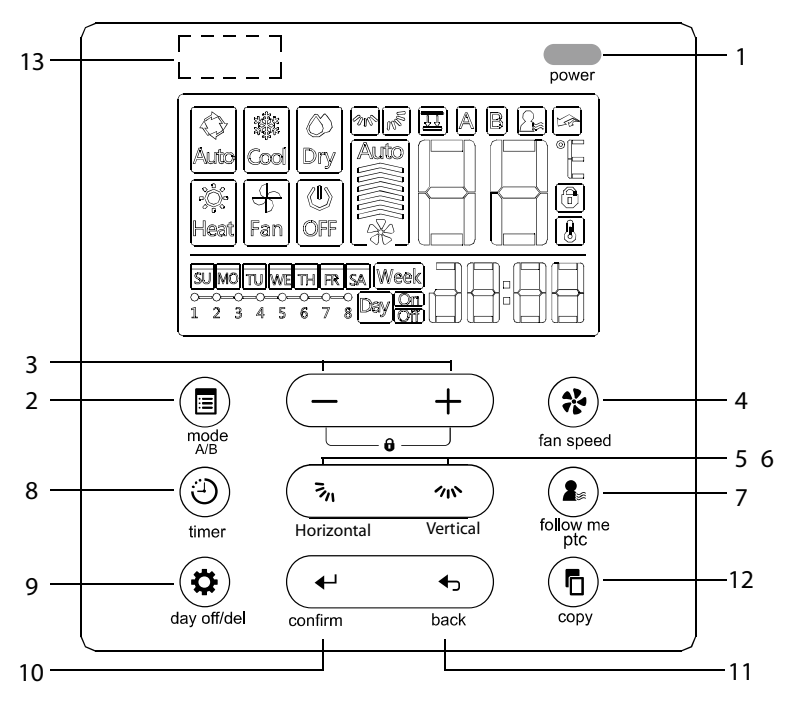

1 Botão ON/OFF; 2 Botão de modo; 3 Botão de configuração; Botão de velocidade do ventilador; 5 Botão de oscilação horizontal (cima/baixo); 6 Botão de oscilação vertical (esquerda/direita); 7 Botão da função Follow me; 8 Botão do temporizador; 9 Botão de atraso de dia (day off); 10 Botão de confirmação; 11 Botão para voltar; 12 Botão de cópia 13 Recetor infravermelhos (em alguns modelos)

# 7. Ajustes prévios

### Aiustar a data e a hora atual

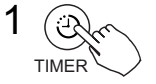

Prima o TEMPORIZADOR durante 2 segundos ou mais. O ícone do temporizador irá piscar.

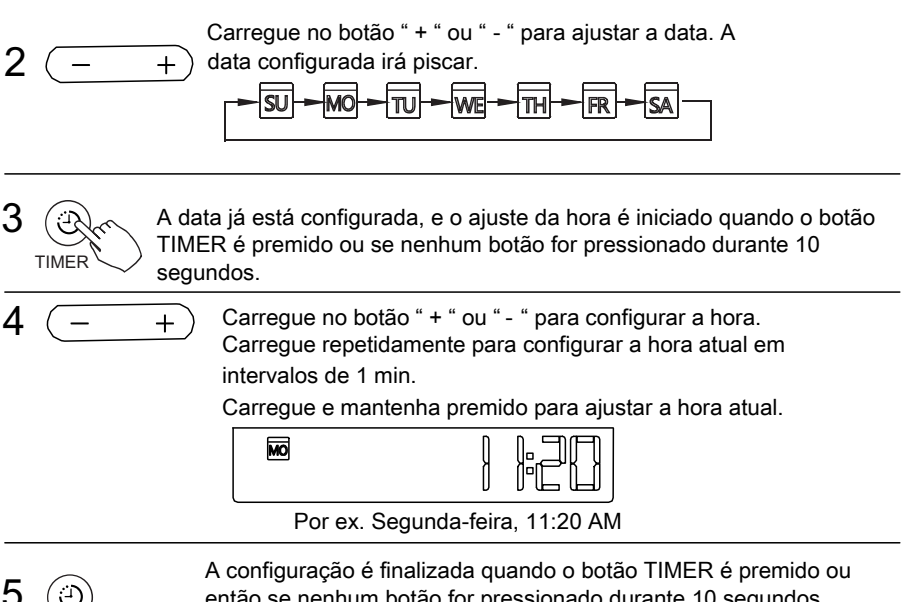

TIMER

então se nenhum botão for pressionado durante 10 segundos.

# 8. Funcionamento

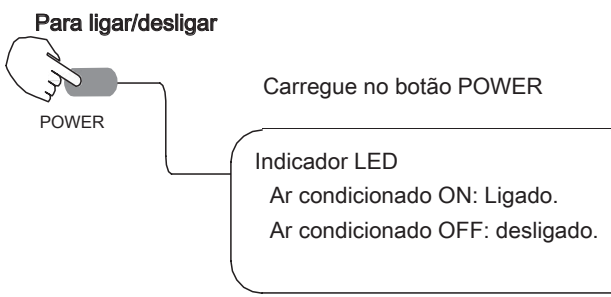

## Ajustar o modo de funcionamento

Ajuste do modo de funcionamento

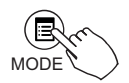

Carregue no botão MODE para ajustar o modo de funcionamento.

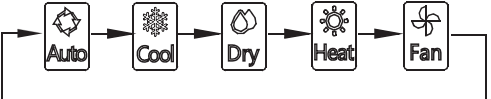

Ajuste da temp. ambiente

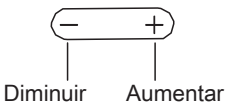

Carregue no botão " + " ou " - " para ajustar a temperatura ambiente. Intervalo da temperatura de ajuste da unidade interior:

17~30 °C (62~86 °F)

### Ajuste da velocidade do ventilador

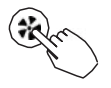

Carregue no botão FAN SPEED para escolher a velocidade do ventilador.

(Este botão não está disponível enquanto o equipamento estiver em modo automático ou seco)

FAN SPEED

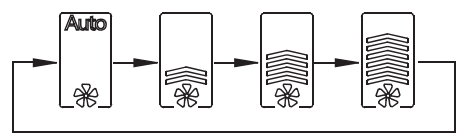

Função "Follow me" (sensor de temp. ambiente no controlador de parede / unidade interior)

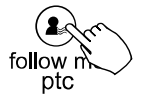

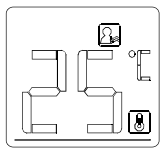

Carregue no botão FOLLOW ME para selecionar se quiser que a temperatura ambiente seja detetada pela unidade interior ou pelo comando com fios.

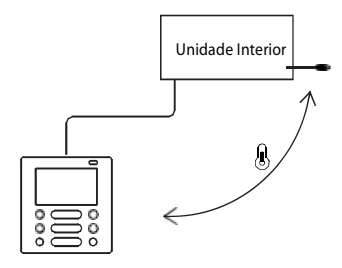

Quando a função Follow me é ativada, o ícone 🙆 aparece no ecrã, a temperatura ambiente é detetada pelo comando com fios.

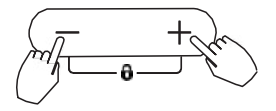

Bloqueio para crianças

Pressione os botões "+" e "-" simultaneamente durante 3 segundos para ativar o bloqueio para crianças em todos os botões do comando com fios. Pressione novamente os botões durante 3 segundos para desativar a função de bloqueio de crianças. Quando se ativa o bloqueio para crianças, aparece o símbolo

Seleção da escala em °C e °F (alguns modelos)

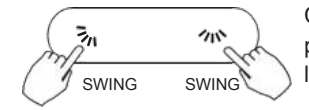

Carregue nos botões ⅔, e ≁n∿ mantenha-os premidos durante três segundos para a leitura da temperatura alternar entre °C e °F.

### Função de painel deslizante (alguns modelos de cassetes)

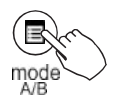

1. Enquanto o equipamento estiver a funcionar (ON), mantenha premido o botão MODE (A/B) para ativar a função de painel deslizante. O ícone ecrã.

O código F2 aparece quando o painel for ajustado.

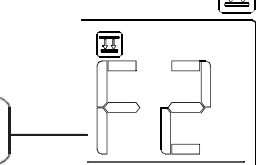

 Carregue no botão MODE (A/B) para selecionar a unidade A ou a unidade B. O comando com fios irá mostrar a seguinte sequência de seleção (este passo não é necessário se for apenas uma unidade):

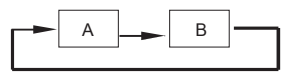

3. Carregue no botão " + " e " - " para controlar a altura do painel durante a descida ou subida. Ao carregar no botão " + ", irá parar o painel durante a descida.

Ao carregar no botão " - ", irá parar o painel durante a subida.

## Oscilação vertical (esquerda/direita) (alguns modelos)

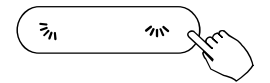

Pressione o botão **n** para ativar a oscilação vertical (esquerda/direita). O defletor vertical irá funcionar de forma automática. Carregue novamente para parar.

. Quando se ativa a oscilação vertical, o ícone 🏼 aparece no ecrã.

### Oscilação horizontal (cima/baixo)

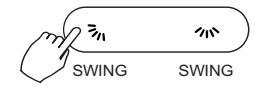

• Carregue no botão 🦻 para ajustar a oscilação horizontal (para cima/para baixo).

1. Se premir o botão rapidamente uma única vez, o ângulo do defletor é modificado. O movimento do defletor muda 6º cada vez que o botão for pressionado.

2. Se mantiver o botão pressionado durante alguns segundos, a função de oscilação automática é ativada. Mantenha o botão premido para interromper.

Quando se ativa a oscilação Horizontal o ícone 🔊 aparece no ecrã.

• Para as unidades de cassete em que as quatro lâminas podem funcionar de forma independente, siga os seguintes passos:

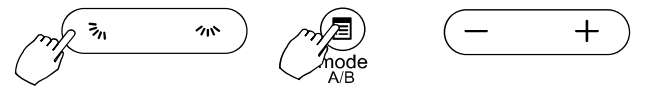

1. Carregue no botão ₃n para ajustar a oscilação horizontal (para cima/para baixo). O movimento do defletor muda 6º cada vez que o botão for pressionado.

Quando se ativa a oscilação horizontal o ícone 🔊 aparece no ecrã.

2. Carregue no botão MODE (A/B) para selecionar a unidade A ou a unidade B. O comando com fios irá mostrar a seguinte sequência de seleção (este passo não é necessário se for apenas uma unidade):

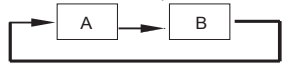

3. Carregue nos botões " + " ou " - " para ajustar o movimento de cada um dos quatro defletores. Sempre que carregar, o comando com fios irá selecionar um defletor de acordo com a seguinte sequência:

(o ícone -0 significa que os quatro defletores se ajustarão ao mesmo tempo.)

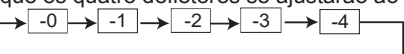

4. De seguida, utilize o botão 3, para ajustar a direção do defletor selecionado.

# 9. Tipos de temporizadores

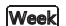

Temporizador Semanal (WEEKLY)

Utilize esta função do temporizador para ajustar os tempos de funcionamento para cada dia da semana.

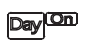

Temporizador para ligar (Timer On)

Utilize esta função para ativar o ar condicionado.

O A/C é ligado depois do período de tempo programado ter passado.

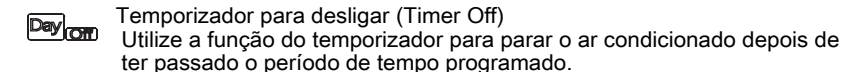

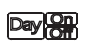

Temporizador para ligar e desligar (Timer ON e Timer OFF). Utilize esta função para ligar e desligar o A/C, este desliga-se assim que finalizar o período de tempo programado.

# 10. Temporizador Ligado e/ou Desligado

### Ajuste do temporizador para ligar e desligar

CONFIRM

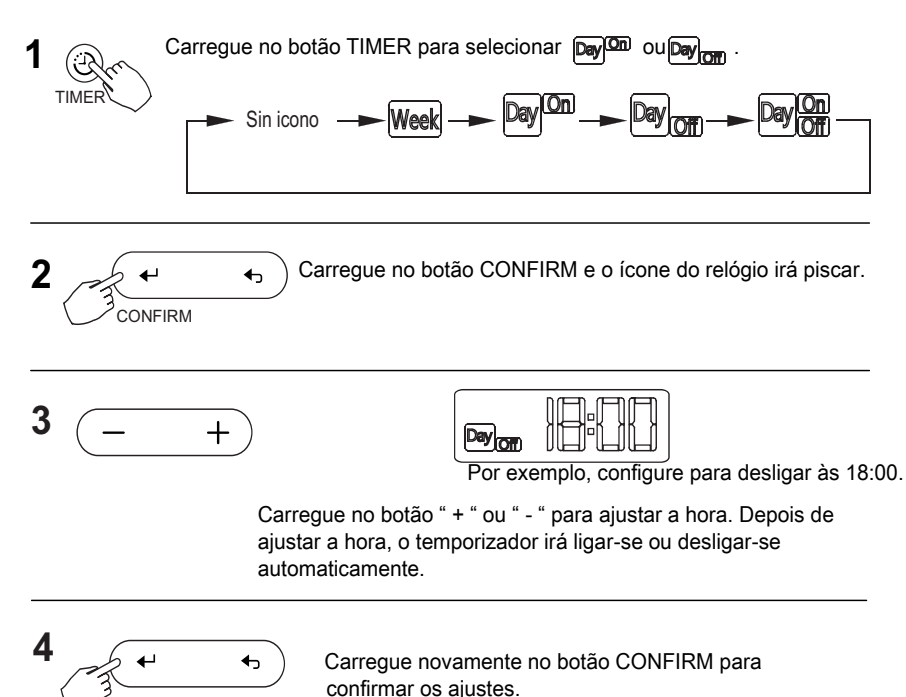

### Ajuste do temporizador para ligar e desligar

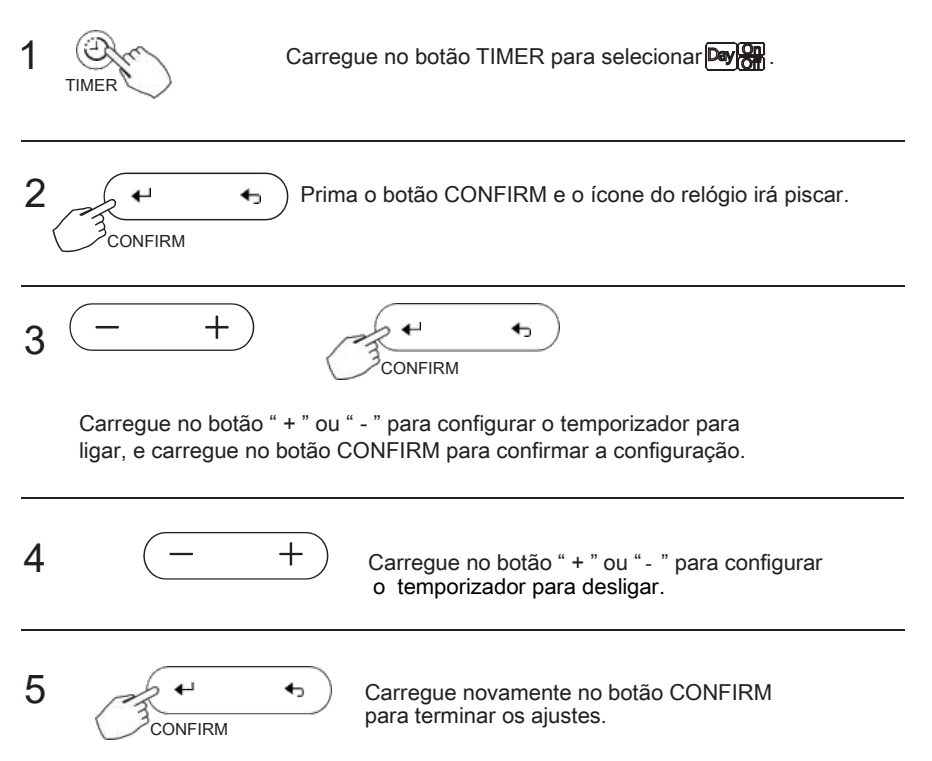

# 11. Temporizador semanal

1 Configuração do temporizador semanal

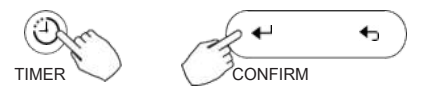

Pressione o botão TIMER para selecionar: Week e depois pressione o botão CONFIRM para confirmar.

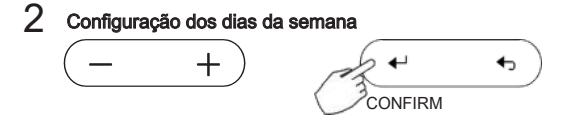

Carregue no botão " + " ou " - " para selecionar os dias da semana, e carregue no botão CONFIRM para confirmar.

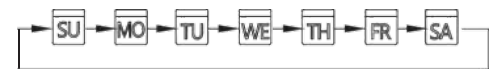

3 Configuração do temporizador

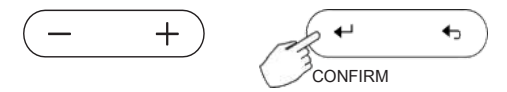

Carregue no botão " + " ou " - " para selecionar o ajuste do temporizador. O ajuste de hora, modo, temperatura e velocidade do ventilador serão mostrados no ecrã. Carregue no botão CONFIRM para iniciar o procedimento de configuração.

Podem-se configurar até 8 vezes por cada dia. Em cada ajuste, podem-se estabelecer diferentes configurações de modo, de temperatura e de velocidade do ventilador.

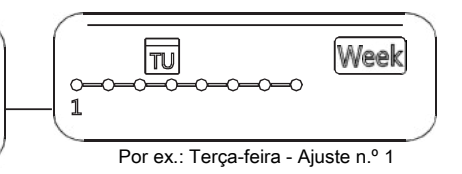

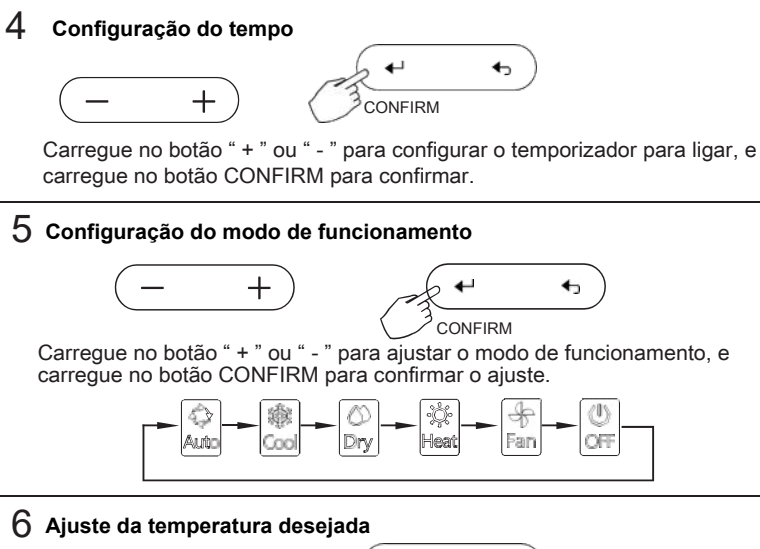

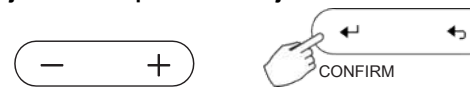

Carregue no botão " + " ou " - " para ajustar a temperatura desejada, e carregue no botão CONFIRM para confirmar o ajuste.

Nota: Este ajuste não está disponível para os modos Off e Fan (ventilação).

7 Ajuste da velocidade do ventilador

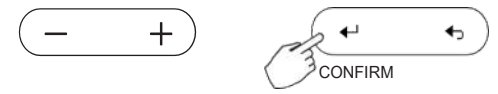

Carregue no botão " + " ou " - " para ajustar a velocidade do ventilador, e carregue no botão CONFIRM para confirmar o ajuste.

Nota: Este ajuste não está disponível para os modos Auto, Dry (seco) e Off.

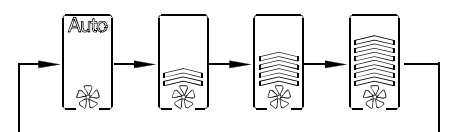

8 É possível configurar o temporizador mais vezes ao repetir os passos do 3 ao 7

### 9 O resto dos dias da semana podem ser configurados ao repetir os passos do 3 ao 8

NOTA: Durante a configuração do temporizador semanal, é possível voltar ao passo anterior ao premir o botão BACK. Se durante 30 segundos não se carregar em nenhum botão, a configuração atual será mantida e sairá da configuração.

### Ativar/desativar o temporizador semanal

Para ativar:

Carregue no botão TIMER para selecionar Week no ecrã.

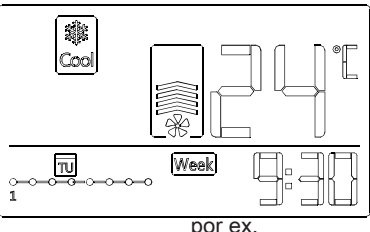

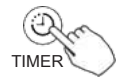

Para desativar:

por ex.

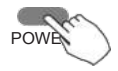

Pressione o botão POWER (ligar/desligar) para cancelar o temporizador.

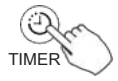

Carregue no botão TIMER até que o símbolo Week desapareça do ecrã.

#### Ajustar o DAY OFF (para período de férias)

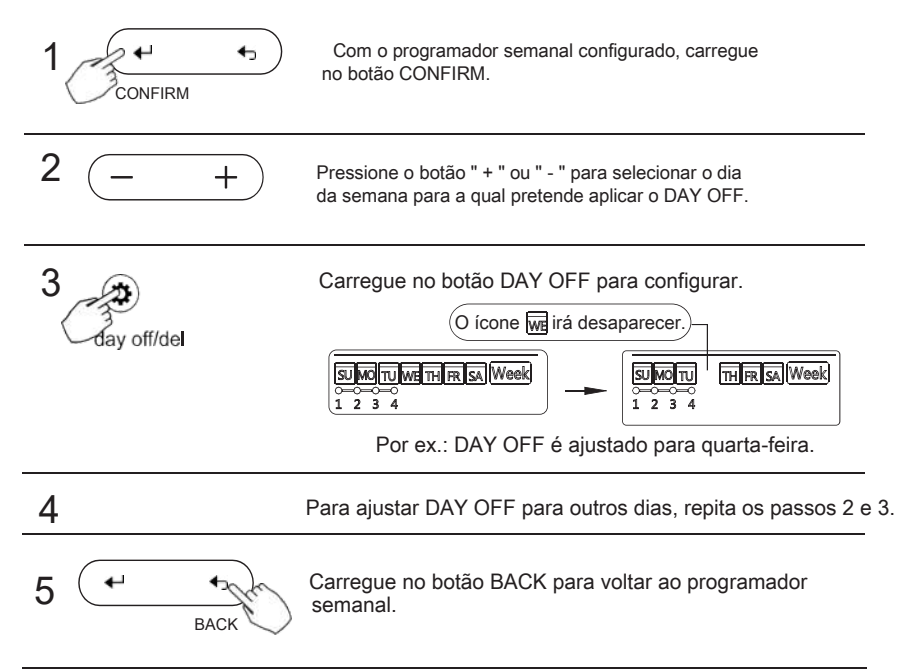

Para cancelar Siga o mesmo procedimento como para a configuração Nota: A configuração do DAY OFF é cancelado automaticamente depois de passar o dia programado.

### Copiar a configuração de um dia para outro

6

Uma programação realizada uma vez pode ser copiada para outro dia da semana. Toda a programação do dia da semana selecionado será copiado.

Utilizada corretamente, a cópia da programação é feita com enorme facilidade.

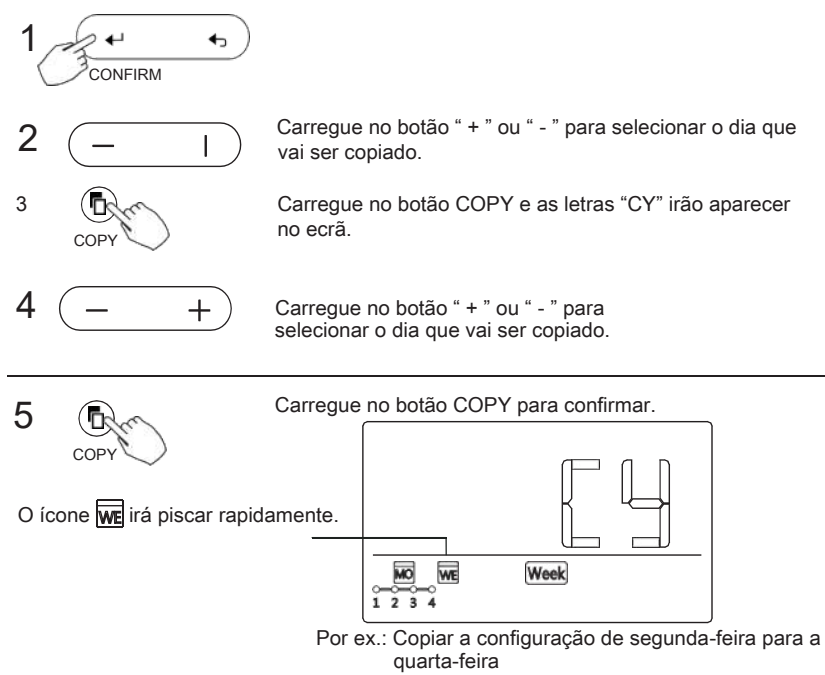

Podem-se copiar outros dias ao repetir os passos 4 e 5.

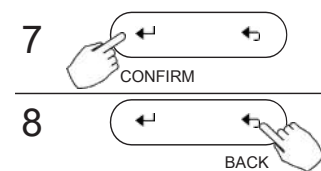

Carregue novamente no botão CONFIRM para confirmar as

Carregue no botão BACK para voltar ao programador semanal.

Eliminar uma configuração de um dia específico

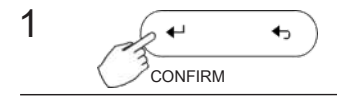

Com o programador semanal configurado, carregue no botão CONFIRM.

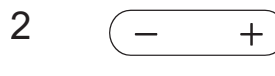

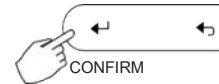

Carregue no botão " + " ou " - " para selecionar os dias da semana, e carregue no botão CONFIRM para confirmar.

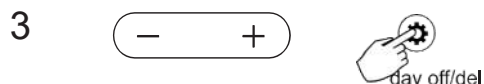

Carregue no botão " + " ou " - " para selecionar a configuração a ser eliminada. O ajuste do tempo, modo, temperatura e ventilação dessa configuração serão mostrados no ecrã. Se premir o botão DAY OFF/DEL irá eliminá-los.

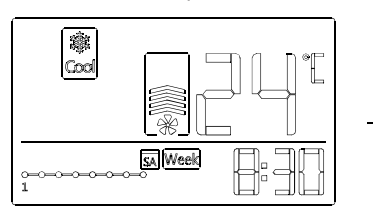

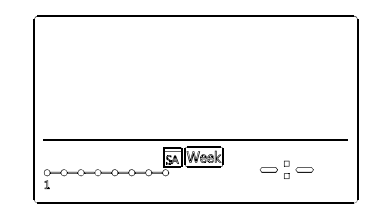

Por ex.: Eliminar a configuração 1 de sábado

# 12. Códigos de erro

Se o sistema apresentar alguma anomalia, o comando irá indicar um dos seguintes códigos de erro:

| Nº | Código | Descrição                                                                             |
|----|--------|---------------------------------------------------------------------------------------|
| f  | FO     | Erro de comunicação entre a unidade interior e o comando de parede com fios           |
| 2  | F1     | Erro no painel deslizante (apenas em alguns modelos cassete)                          |
| 3  | F2     | A grelha de entrada de ar não encaixa corretamente (apenas em alguns modelos cassete) |
| 4  | EO     | Erro da sequência das fases de alimentação elétrica                                   |
| 5  | E1     | Erro de comunicação entre a unidade interior e exterior                               |
| 6  | E2     | Erro do sensor de temperatura ambiente (T1) da unidade interior                       |
| 7  | E3     | Erro do sensor de temperatura do tubo (T2A) da unidade interior                       |
| 8  | E4     | Erro do sensor de temperatura do tubo (T2B) da unidade interior                       |
| 9  | E5     | Erro do sensor de temperatura tubo/ambiente (T3/T4) da unidade exterior               |
| 10 | E6     | Erro de 0 deteção de cruzamento de sinal                                              |
| 11 | E7     | Erro de EEPROM na unidade interior.                                                   |
| 12 | E8     | Erro do motor ventilador da unidade interior.                                         |
| 13 | E9     | Erro de comunicação entre a placa principal e a placa do display recetor              |
| 14 | EA     | Proteção de sobrecarga do compressor (4 vezes)                                        |
| 15 | EB     | Erro do módulo IPM (inverter)                                                         |
| 16 | ED     | Erro na unidade exterior                                                              |
| 17 | EE     | Erro devido ao alto nível de condensados na bandeja                                   |
| 18 | EF     | Qualquer outro erro (consultar o ecrã da unidade interior ou exterior)                |

Por favor, verifique o código de erro indicado no ecrã da unidade interior e consulte o manual de utilização da unidade para saber o significado do erro.

# 13. Caraterísticas técnicas e requisitos

Este dispositivo cumpre os requisitos de certificação CE em relação à vulnerabilidade e à interferência eletromagnética (EMV e EMI).